### Instructions for Installing Client Software

Here are the directions to install the client software needed to run Maple and MATLAB from a PC on campus:

### 1. Maple

(a) Go to start run and type

\\152.30.22.214

- (b) In the username and password type: mapleuser and canada4 respectively.
- (c) Go into the Maple9 folder and then to the Client folder and run WinClientSetup.exe (by double clicking on the icon).

# 2. MATLAB

- (a) First create a folder in the c drive and call it example matlabfiles
- (b) Create a shortcut on the desktop by going to the desktop, right-clicking, and selecting New then shortcut. For the location type in:

 $\label{eq:linear} $$ 152.30.22.214 \mathbb{D} \sum_{a,b} e^{b} e^{b$ 

- (c) Once the icon is created right click and go to properties.
- (d) Under the Shortcut tab, in the Start in box, type

### $C:\mbox{matlabfiles}$

(or what ever name you created in Step 2a)

# HAPPY COMPUTING!